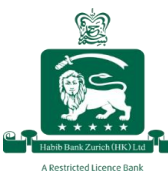

# **Reset Password**

If you forget your password, you can reset it by following the steps below:

#### Resetting your password using the desktop website

#### Step 1:

Click on "Forgot/Reset Password"

| Habib Bank Zurich (Hong Kong) Lin                                                             | lited,                                                                                                    |
|-----------------------------------------------------------------------------------------------|----------------------------------------------------------------------------------------------------|
| Welcome to<br>HBZweb Banking                                                                  |                                                                                                    |
| Username                                                                                      |                                                                                                    |
| Subscribe to HBZweb   How to activate?<br>Password                                            | A CARLON AND A CARLON AND A CAR |
| Forgot/Reset Password How to reset?<br>Result of                                              |                                                                                                    |
| Press $\triangle$ icon to refress result under the box on the right side                      |                                                                                                    |
| W Authenticator C                                                                             |                                                                                                    |
| <ul> <li>I have read &amp; understood we Security Advisory &amp; agree to abide by</li> </ul> |                                                                                                    |
| Login                                                                                         | and the second second sec                                                                                                    |

### Step 2:

Enter your username and click "Proceed"

|             | Habib Bank Zurich (Hong Kong) Limited |
|-------------|---------------------------------------|
| Username •  | Forgot Password Step 1 of 2           |
| HKTEST987   |                                       |
| ► Proceed × | ancei                                 |

### <u>Step 3:</u>

Provide the answers to your security questions to verify your identity, and click "Proceed" to receive a One-Time Password (OTP) via SMS on your registered mobile number

| Habib Bank Zurich (Hong Kong) Limited  |                               |
|----------------------------------------|-------------------------------|
| Forg                                   | ot Password Step 2 of 2       |
| hktest987                              |                               |
| What is your mother's maiden name? •   | In what city were you born? - |
| Test                                   | Hong Kong                     |
| What was the make of your first car? • |                               |
| Random                                 |                               |
| ► Proceed ★ Exit                       |                               |

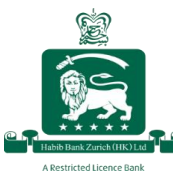

# <u>Step 4:</u>

Enter the received OTP and click "Submit"

| Habib Bank Zurich (Hong Kong) Limited |                                   |  |
|---------------------------------------|-----------------------------------|--|
|                                       |                                   |  |
|                                       |                                   |  |
|                                       | Verify OTP<br>(One-Time Password) |  |
|                                       | OTP can be resent in 112 seconds  |  |
|                                       | JSY: 624474                       |  |
|                                       | Submit Cancel                     |  |
|                                       |                                   |  |
|                                       |                                   |  |

## <u>Step 5:</u>

Enter your new password and click "Confirm"

| . <b>E</b> | Habib Bank Zurich (Hong Kong) Limited | 9                                                                                                    |                                              |
|------------|---------------------------------------|----------------------------------------------------------------------------------------------------|----------------------------------------------|
|            |                                       |                                                                                                    |                                              |
|            |                                       |                                                                                                    |                                              |
|            |                                       | Usename                                                                                                    |                                              |
|            |                                       | 16991.hkbest967                                                                                                    |                                              |
|            |                                       | Password                                                                                                    |                                              |
|            |                                       |                                                                                                    | ٢                                            |
|            |                                       | Repeat Password                                                                                                    |                                              |
|            |                                       |                                                                                                    | Ð                                            |
|            |                                       | Password should contain alphanumeric and special characters. At li<br>alphabetic character must be in uppercase and at teast one must be<br>lowercase. Repeat characters are not allowed. Password should no<br>same as one of the 5 previously used passwords. Minimum length r<br>10. | east one<br>a in<br>it be the<br>required is |
|            |                                       | Confirm X Cancel                                                                                                    |                                              |

Once you have successfully created your new password, you will see the below message on your screen

| Habib Bank Zurich (Hong Kong) Limited |                                                                              |
|---------------------------------------|------------------------------------------------------------------------------|
|                                       |                                                                              |
|                                       |                                                                              |
|                                       | Message                                                                      |
|                                       | Parswold Set Successing. Presenting in again to sket long the approximation. |
|                                       |                                                                              |